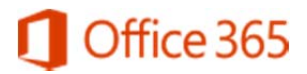

## **Microsoft Office 365 for CCNY Students**

Only ACTIVE (currently enrolled) CCNY Students may download the full copy of the Office suite.

- 1. Students must login to their campus email account at <a href="https://citymail.ccny.cuny.edu/login/">https://citymail.ccny.cuny.edu/login/</a>
- 2. Click the "Settings" button (The Gear Icon on the upper right hand corner )
- 3. Click "Office 365 Settings"
- 4. Click "Software"
- 5. Click "Office"
- 6. Click "Install"
- If you are having issues activating Microsoft Office 365, please verify that your password had been synced to Microsoft. Please login with your full E-mail address at <a href="https://login.microsoftonline.com/">https://login.microsoftonline.com/</a>.
- If you cannot login, please reset your password at <u>https://accountlookup.ccny.cuny.edu/</u>
- If you are still experiencing an issue, please stop by the CCNY IT Service Desk for further assistance. They are located in the CCNY IT Tech Center, NAC 1/301. Please bring proof of Identification and proof of active enrollment for the current semester.
- For some incoming freshman, and newly incoming transfer student, you may need to wait 3-5 business days after the semester have started to access your CityMail account and access the Microsoft Office 365.